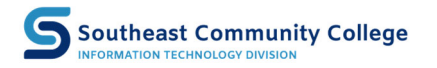

## Sharing I.T.

A knowledge-sharing document from your Southeast Community College Information Technology Division

## Starting a SCC **CRESTRON** Agnostic Multi-Media System.

1. Powering the system on.

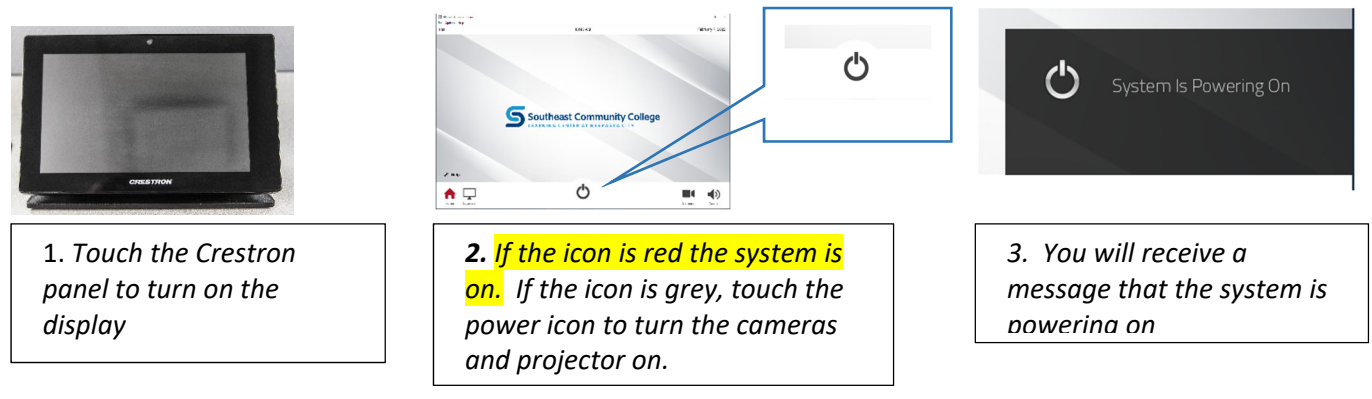

2. Selecting a source.

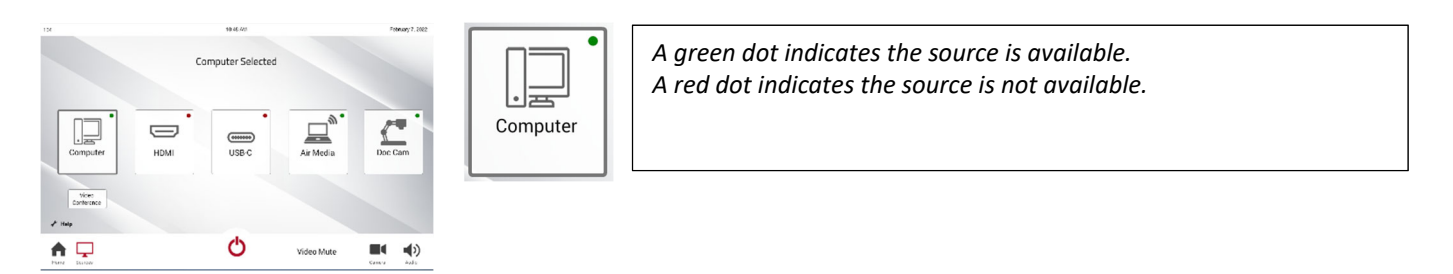

*Touch the "Source" icon to see available sources. Touch a source icon to select. An outline will appear around the selected source.* 

3. Camera operation

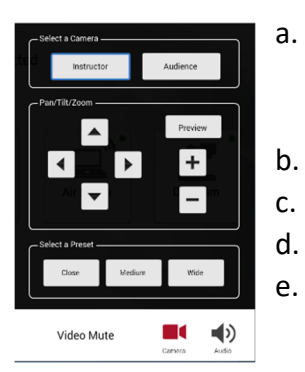

- . Select instructor or Audience Camera
  - 1. Instructor cam allows views to see the instructor
  - 2. Audience cam allows views to see the students
  - Preview button will allow you preview the camera on the monitor
- Use the arrows to pan and tilt the camera
- Use the + and to zoom in and out
- Use the Close, Medium, Wide preset button faster preset views

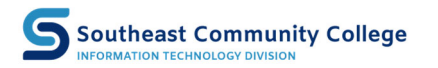

## Sharing I.T.

A knowledge-sharing document from your Southeast Community College Information Technology Division

## 4. Audio operation

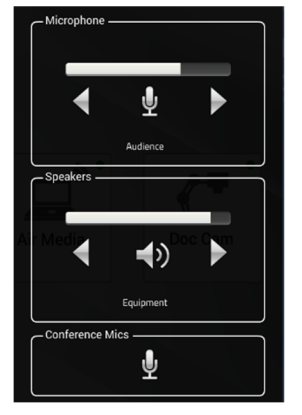

- a. Microphone will control the lapel mic audio going to the room speakers.
- b. Speakers will control the audio coming from the computer to the room speakers
- c. Conference Mics will allow you to mute and unmute the ceiling mics and the lapel mic for Zoom meetings
- d. Speaker setting for Zoom will be Room Speakers
- e. Mic setting for Zoom will be Speakerphone Extron MediaPort200 Speakerphone
- 5. Video Mute
- a. The Video Mute button can be used to mute the projector screen video

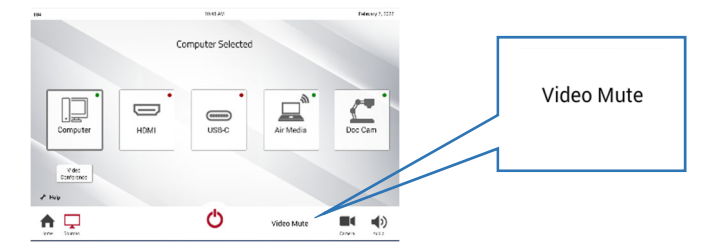

6. Powering the system off.

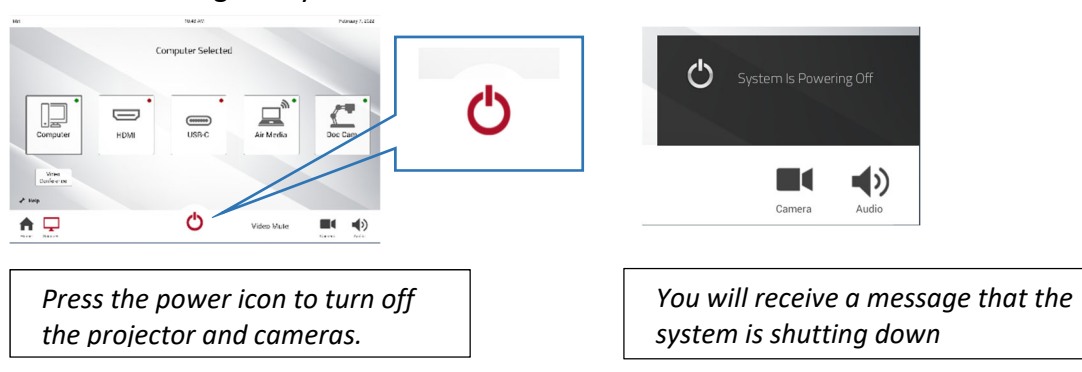

Note: For assistance touch the wrench or help icon to get icon indicators and SCC Helpdesk contact information.

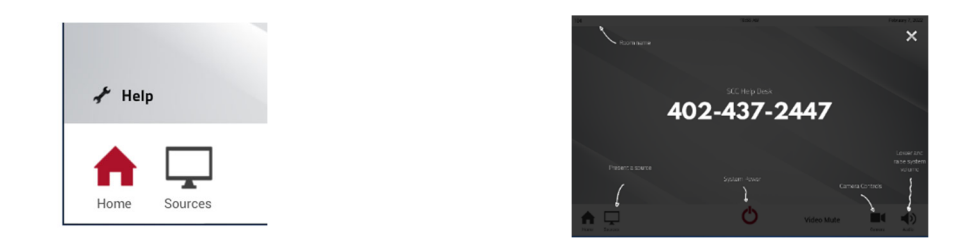